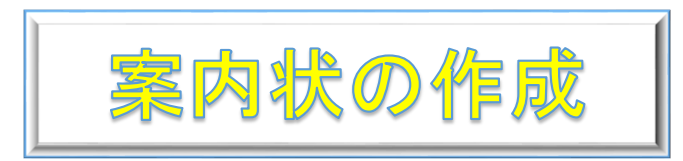

H30.5.17.IT ふたば会水島講座

\*箇条書き

色々と案内状を作成する機会があると思います。今日は研修旅行の案内状を作ってみましょう

【重点操作】

\*インデントを増やす

◇ この手順書は Word2016 で作成しています

- ◆ 下記の手順で学習していきます
  - 1. [Word]を起動し新規文書を開きます
  - 2. [用紙]の設定をします
  - 3. [名前を付けて文章]を保存します
  - ー部分の[文章]を入力します
     残りはベタ打ちファイルからコピー/貼り付け
  - 5. [文章の体裁]を整えます
  - 6. [上書き保存]をします
  - 7. [印刷プレビュー]で確認します
- 1. [Word]を起動し新規文書を開きます
- 2. [用紙]の設定をします
  - ▶ 文書の用紙サイズ、印刷の向き、 余白の設定をおこないます

[レイアウト] (Word2010/2013 は[ページレイアウト]タブ①を クリック→[ページ設定]グループ②→[サイズ]③→[A4]④ [印刷の向き]⑤→「縦」⑥ [余白]⑦→[標準]⑧に設定します

- 3. [名前を付けて文書]を保存します
  - (1).[ファイル]タブ()をクリックします
  - (2).[名前を付けて保存]2をクリック→[この PC]3をクリック→
  - (3).[名前を付けて保存]ダイアログボックス④が開きます
  - (4).保存場所は[デスクトップ]⑤を選択→フアイル名
     [研修旅行のご案内]⑥と入力→[保存]⑦をクリックします
  - \* Word2013[コンピューター]→[デスクトップ]→ファイル名 [研修旅行のご案内]→[保存]

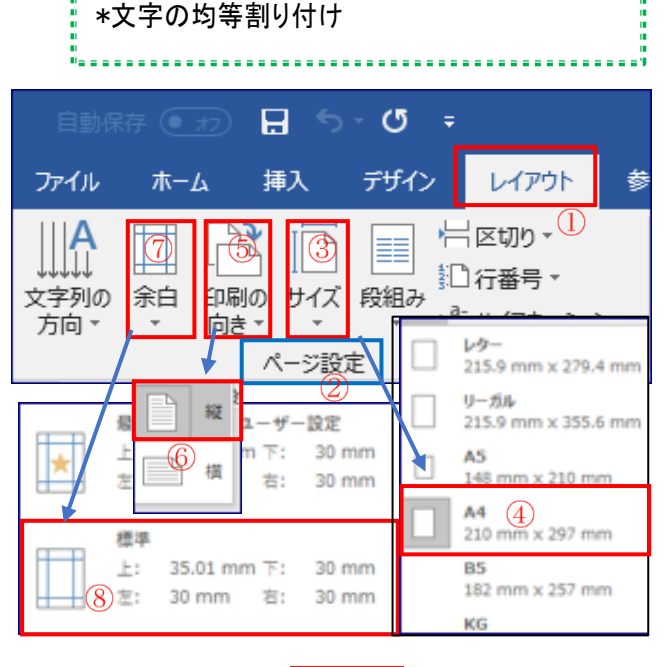

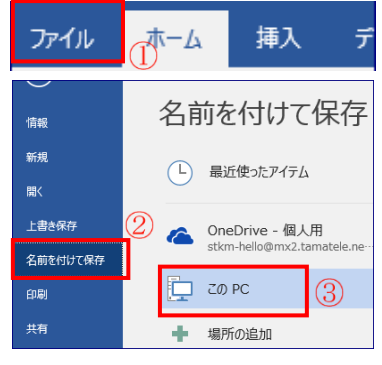

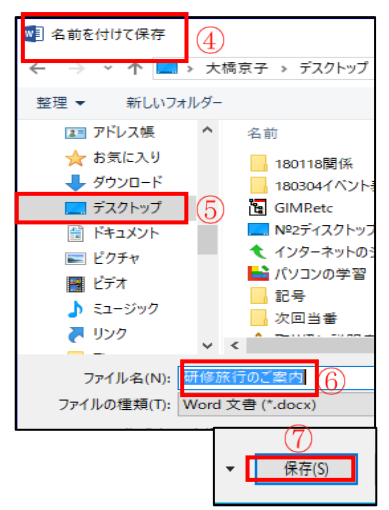

4. [文章]を入力します

- > 今回は全部の文章を入力後編集を行います。
- ▶ 文章を入力する前に[編集記号]と[行番号]を表示します
  - (1). [編集記号]①を入れます(Enter キーを使います)
- 「注:・・・[編集記号]が出てない場合は、[ホーム]タブ②→ [段落]グループ③→[編集記号の表示/非表示]④ をクリックします
  - (2). [行番号]を入れます
- 「注:・・・[行番号]は、講座での説明の便の為表示させますが 編集後は非表示にします」

[レイアウト]①タブ→[ページ設定]グループ2 [行番号]③をクリック→[連続番号]④に☑を入れます

- (3). [文字(フォント)の書式]を設定します
  - i. [**ホーム**]タブ(**1**)→[フォント]グループ(**2**)→「フォントサイズ」 ボタンの**▼**③をクリック→[10.5]④をクリックします
  - ii. 文字の書体はご自分の設定されているもので構いません
- (4). 文字を打ち込みます
  - i.1 行目→「平成 30 年 5 月 6 日」
  - ii.2 行目→「会員の皆様」
  - ⅲ.3行目→「陶芸クラブ事務局」
  - iv..4行目→[山川太郎]
  - vi..5 行目→「研修旅行のご案内」
  - vii.6 行目以降はベタ打ちファイルを使います ので「betauti.docx」を立ち上げてください
  - viii.ベタ打ちファイルの 6 行目から 19 行目を
     [コピー]①して、今ページ設定したファイルの 6 行目に[貼り付け]②ます

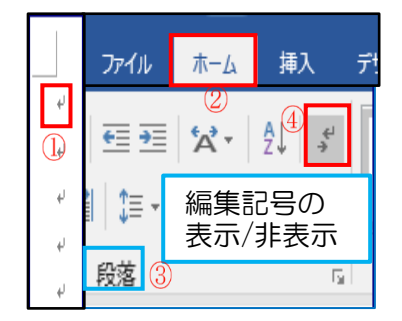

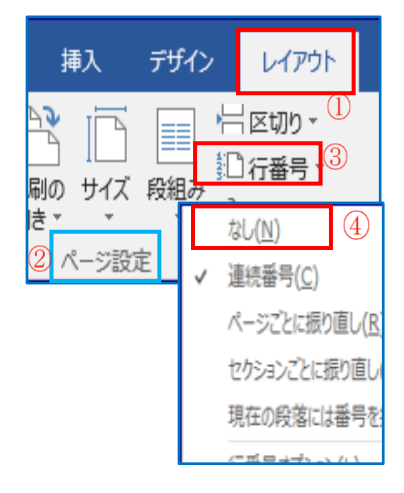

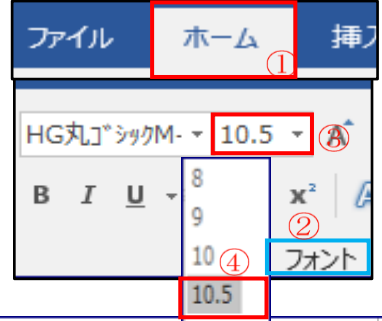

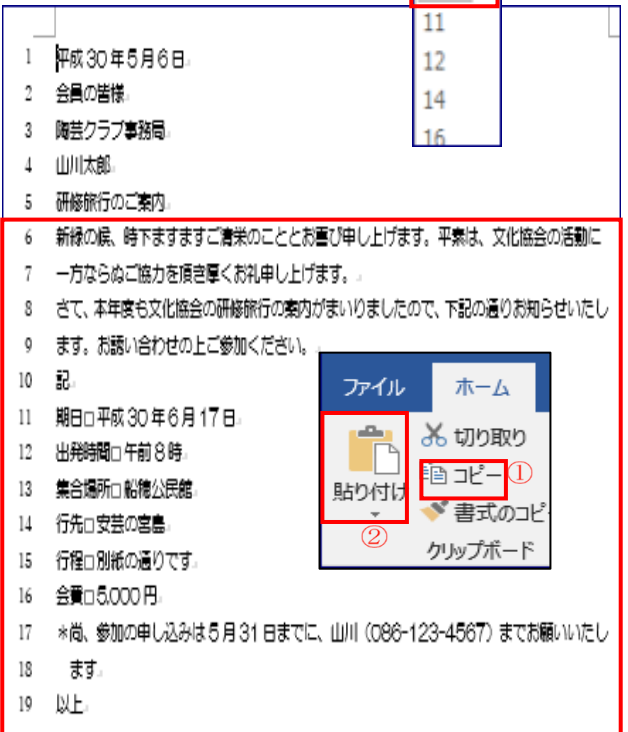

## 5. [文書の体裁]を整えます

(1). 「Enter」キーで改行します

1・3・6・8・13・15・22・25 行目の後ろで「Enter」キー①を クリックします

- (2). 文字のサイズと書体を変更します
- 「Ctrl」キー②を押しながら「A」キー③を押します〈全文が選択されます〉
  - i. [**ホーム**]タブ①→[フォント]グループ②→「文字サイズ」 ボタンの▼③をクリック→[12]④をクリックします
  - ii. 8 行目「研修旅行のご案内」のフォントサイズを「24」にします
  - ⅲ. 17 行目「期日」から 22 行目「会費」まで選択(反転)します
  - iv. [**ホーム**]タブ①→[フォント]グループ②→「フォントサイズ」 ボタンの▼③をクリック→[14]⑤をクリックします
  - v. [**ホーム**]タブ①→[フォント]グループ②→「フォント」ボタン の▼⑥をクリック→[MS ゴシック]⑦をクリックします
- (3). 文字を修飾します
  - i .8 行目「研修旅行のご案内」を選択(反転)します→
  - ii.[ホーム]タブ①→[フォント]グループ②→「文字の効果と
     体裁」ボタン 
     の▼③をクリック→ここでは④をクリック
     します
- (4). [段落]を中央に揃えます

8行目「研修旅行のご案内」を[中央揃え]します

[中央に揃えるには]⇒[ホーム]タブ①→[段落]グループ②→[中央揃え]ボタン③を クリックします

(5). [段落]を右側に揃えます

1行目「平成」、5行目「陶芸クラブ」、6行目「山川太郎」、 27 行目「以上」を[右揃え]します

[右側に揃えるには]⇒[ホーム]タブ①→[段落]グループ② →[右揃え]ボタン④をクリックします

| Caps<br>英数 | Caps Lock<br>英数             |  | S<br>E | ۲<br>۱    | Enter |
|------------|-----------------------------|--|--------|-----------|-------|
| 公 Shi      | <ul> <li>分 Shift</li> </ul> |  | ) X    | )」<br>] む | (1)   |
| Ctrl       | Fn                          |  | Alt    | Ô         | Shift |

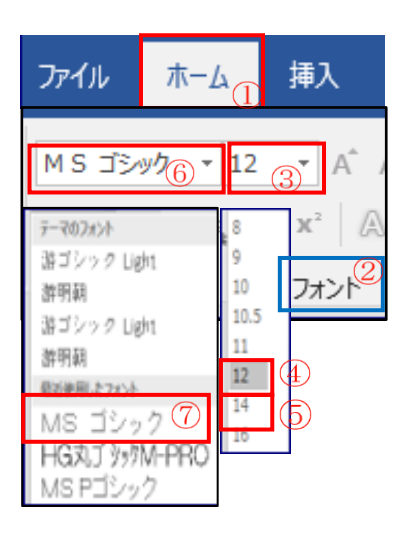

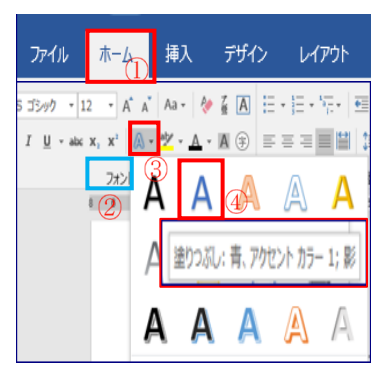

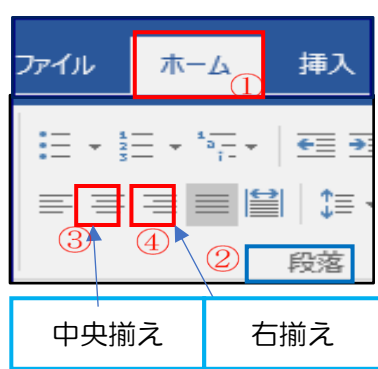

- (6). 文字スペースを空けます
- 「スペース」キーを使います

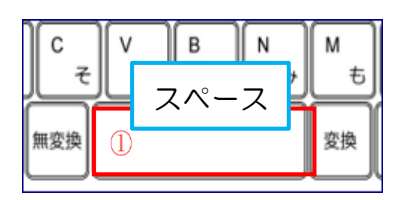

- i.1行目の「平成 30 年 5 月 17 日」の最後にカーソルを持っていき[スペース]キー①を1 回 押します(1 文字空きました)
- ii. 同様に5・6・10・12・24・25・27 も行います(別紙[編集図]を参考にしてください)
- 「インデントを増やす」を使います
  - i.3行目「会員の皆様」の頭にカーソルを持っていき[ホーム]
     タブ①→[段落]グ.ループ②→[インデントを増やす]
     ③を「3回」クリックします
  - ii .17 行目「期日」から 22 行目「会費」まで選択(反転)→
     [インデントを増やす]③ 重 を「3 回」クリックします
- (7). 箇条書きにします

[ホーム]タブ①→[段落]グループ②→[段落番号]の▼③を クリックします→ここでは④を選択します

- (8). 文字列の幅を変更します
- ▶ [均等割り付け]を行います
  - i. 17 行目「期日」のみを選択(反転)します→[ホーム]タブ①
     →[段落]グループ②→[均等割り付け]ボタン③を
     クリック→[文字の均等割り付け]ダイアログボックス④が
     表示されます→[新しい文字列の幅]⑤を[4字]⑥→[OK]
     ボタン⑦をクリックします
  - ii. 20 行目「行先」、21 行目「行程」、22 行目「会費」も同様にします→[文字の均等割り付け]ボタン③をクリック→
     [文字の均等割り付け]ダイアログボックス④の
     [新しい文字列の幅]⑤が[4 字]⑥になっているのを確認して→[OK]ボタン⑦をクリックします

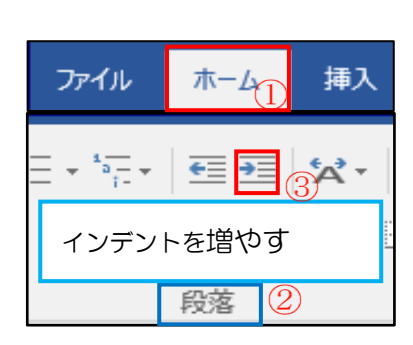

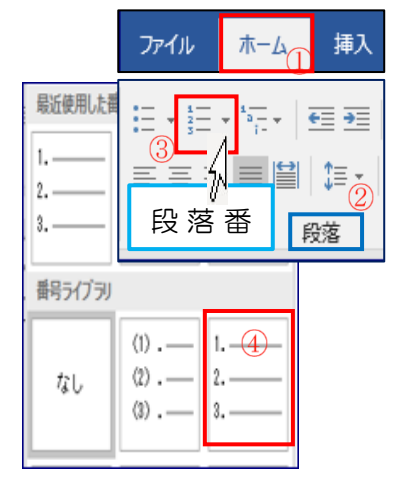

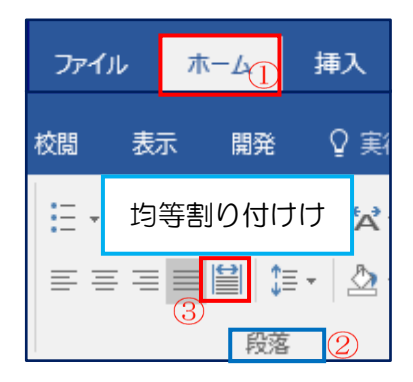

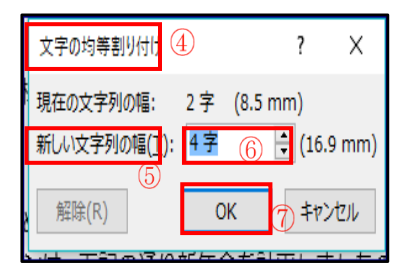

- (9).「Tab」キーでスペースを空けます
  - i.17 行目「期日」の後ろにカーソルを持っていき「Tab キー」①を [1回]押します
  - ii. 同様に 18 行目「出発時間」から 22 行目「会費」まで行います
- (10). [行番号」を非表示にします

[レイアウト]タブ①→[ページ設定]グループ②→ [行番号]③をクリック→「なし」に√をいれます ESC F1 F2 半角/ 1 全角 1 ぬ 2 13 運会 0 Гаb た Caps Lock А 英数

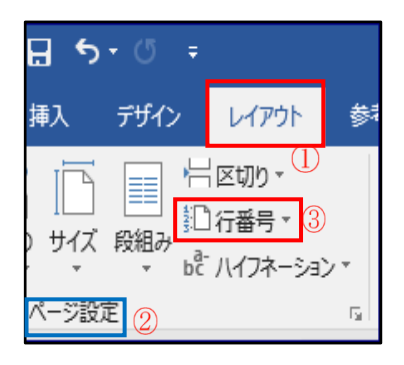

6. [上書き保存]をします

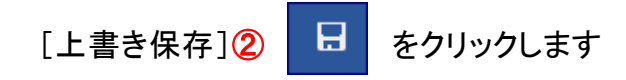

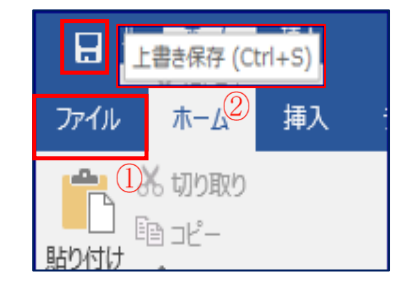

7. [印刷プレビュー]で確認します

[ファイル]タブ1→[印刷]3をクリックします→プレビュー画面4がでます

|          | 티민                                             | 4                                                                                                    |
|----------|------------------------------------------------|----------------------------------------------------------------------------------------------------|
| 情報       | □□□ ==================================         | 平成 30 年 5 8 8 명                                                                                                    |
| 新規       | EDBJ                                           | <sup> 山田 ★ ★</sup><br>研修旅行のご案内                                                                                                    |
| 開く       | プリンター ©                                        | 詳細 御後の続、時であすますご賞なら起、お使じ色し上げます。平参は、文化<br>協会の週間―一方ならなご協会な事務を置くたれ会し上げます。<br>ざて、本在使らた社会会の評価部分の高的が少まいのましたので、下記の通り方<br>明らせいにします。お願い合わせの上に当知なください。 |
| 上書き保存    | <ul> <li>オフライン</li> <li>ガリンターのプロパティ</li> </ul> | 8: M<br>35                                                                                                    |
| 名前を付けて保存 | 設定<br>「PA」 すべてのページを印刷                          | 1.期 13 平形(3)年6月17日(13)<br>2.出発時間 午前8時<br>3.集合場所 新聞後足離<br>4.行 先 支売の客集                                                                        |
| 印刷 ③     | 小            ページ:         0                    | 0.17 tm //##################################                                                                                                |
| 共有       | 片面印刷<br>ページの片面のみを印刷…                           | までお <b>聞</b> いい?とします。                                                                                                    |